# TP Réseaux et Processing

Nom :

Informations techniques PC Suze :

- Pour démarrer *Processing* : clic sur K en haut à droit  $\rightarrow$  Éducation  $\rightarrow$  Processing.
- Si le ménu K n'existe pas : clic droit sur le bureau → Ajouter un panneau → Tableau de bord par défaut
- Pour démarrer une *console* : clic sur K en haut à droit  $\rightarrow$  Application pédagogiques  $\rightarrow$  Terminal  $\rightarrow$  Konsole.
- Pour démarrer un navigateur/explorer de fichiers : clic sur  $K \rightarrow$  Utilitaires  $\rightarrow$  Dolphin.
- Pour lancer une commande : clic droit sur le bureau  $\rightarrow$  Exécuter une commande (ou Alt + Space)
- Pour démarrer une machine Windows :  $K \rightarrow$  Machines Virtualbox  $\rightarrow$  Info\_Windows\_XP;
- Pour modifier un fichier, clic droit sur le fichier  $\rightarrow$  Ouvrir avec KWrite (ou autre éditeur de votre choix).

**NOTE :** Pour lancer certaines commandes, il faut indiquer le chemin complet. Par exemple, au lieu de taper ifconfig, il faut taper /sbin/ifconfig.

## 1 Découvrir les machines d'un réseau local

### Démarrer une console (ou terminal ou shell)

#### **Exercice 1**

Lancer ifconfig et noter votre adresse IP, adresse MAC et adresse de diffusion (broadcast).

**Exercice 2** Exécuter un ping sur la machine lire01 et noter l'adresse IP de cette machine. Comment trouver l'adresse IP de www.google.fr?

(Re-)familiarisez vous aux commandes ifconfig et ping avant de continuer.

Rappel : pour **rechercher** une option d'une commande (ex., l'option <u>-b</u> de la commande <u>ping</u>) dans le manuel Linux, utiliser "man [NOM\_COMMANDE]" (ex., man ping) et taper "/", suivi de la chaine de caractères recherchée (ex., <u>-n</u>) et d'<u>Entrée</u>. Ensuite, taper "n" pour rechercher l'apparition suivante du mot. Pour quitter le manuel, utiliser "q".

**Exercice 3** Chercher dans le manuel l'objectif de la commande traceroute. Peut-on utiliser cette commande pour avoir une idée de la position géographique des serveurs traversés pour joindre www.google.fr?

**Exercice 4** Donner une commande nslookup et une commande dig trouver l'adresse IP de www.google.fr.

**Exercice 5** Quel est le résultat de la commande ping -b 163.173.231.255? Quelle est l'adresse de broadcast de votre machine?

**Exercice 6** Travailler en binôme sur deux machines *A* et *B*. La machine *A* lance

netcat -1 10000

pour ouvrir un serveur TCP qui écoute le port 10000. La machine B lance

### netcat $IP_B$ 10000

où  $IP_B$  est l'adresse IP de B. Vous obtenez une connexion TCP et vous pouvez communiquer comme dans un programme de messagerie instantanée.

# 2 Programmes Processing

**Exercice 1** Écrire un programme Processing qui affiche dans la console les 50 premiers nombres : 1,  $2, 3 \dots 49, 50$ . Utilisez une boucle for.

**Exercice 2** Écrire un programme Processing avec une boucle for qui affiche dans la console le texte suivant.

1\*3+2=5 2\*3+2=8 3\*3+2=11 4\*3+2=14 5\*3+2=17 6\*3+2=20 7\*3+2=23

**Exercice 3** Utiliser une boucle for pour tracer le dessin ci-après.

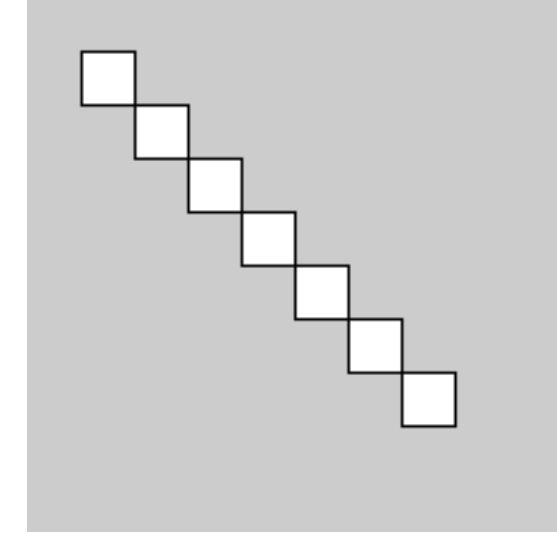

**Exercice 4** Utiliser une boucle for de 50 itérations pour dessiner 50 carrés de tailles aléatoires. Utiliser random (40) pour générer un nombre aléatoire de 1 à 40. Ainsi, pour donner une couleur aléatoire au prochain rectangle, on utilise l'instruction

fill(random(255), random(255), random(255));

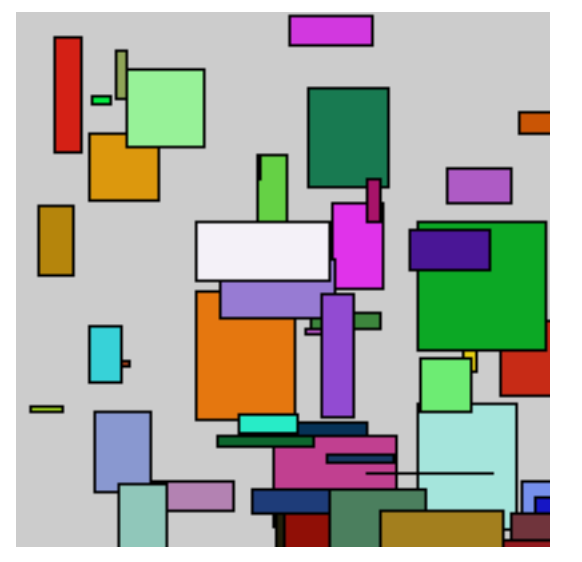

Exercice 5 Modifier le programme précédent pour utiliser une boucle while au lieu de for.Exercice 6 Utiliser une boucle while pour afficher la plus grande puissance de 3 inférieure à 10000.